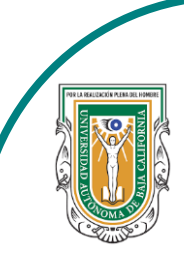

Universidad Autónoma de Baja de California

Facultad de Ciencias

Contract of the Cherry And Contract of the Cherry And Contract of the Cherr

Programa de servicio social

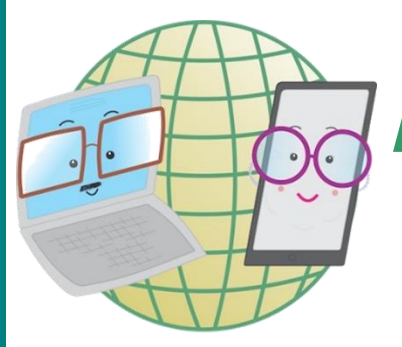

## **ABUELITOS CIBERNAUTAS**

Las TIC´S como herramientas de productividad y socialización para adultos

## Clase 4:"Como crear un evento en Facebook"

A través de una computadora

1-. Lo primero que debemos de hacer es entrar a nuestro Facebook y nos aparecerá nuestro inicio y en la parte izquierda donde aparecen varias opciones es donde buscaremos la que diga "**Eventos**"

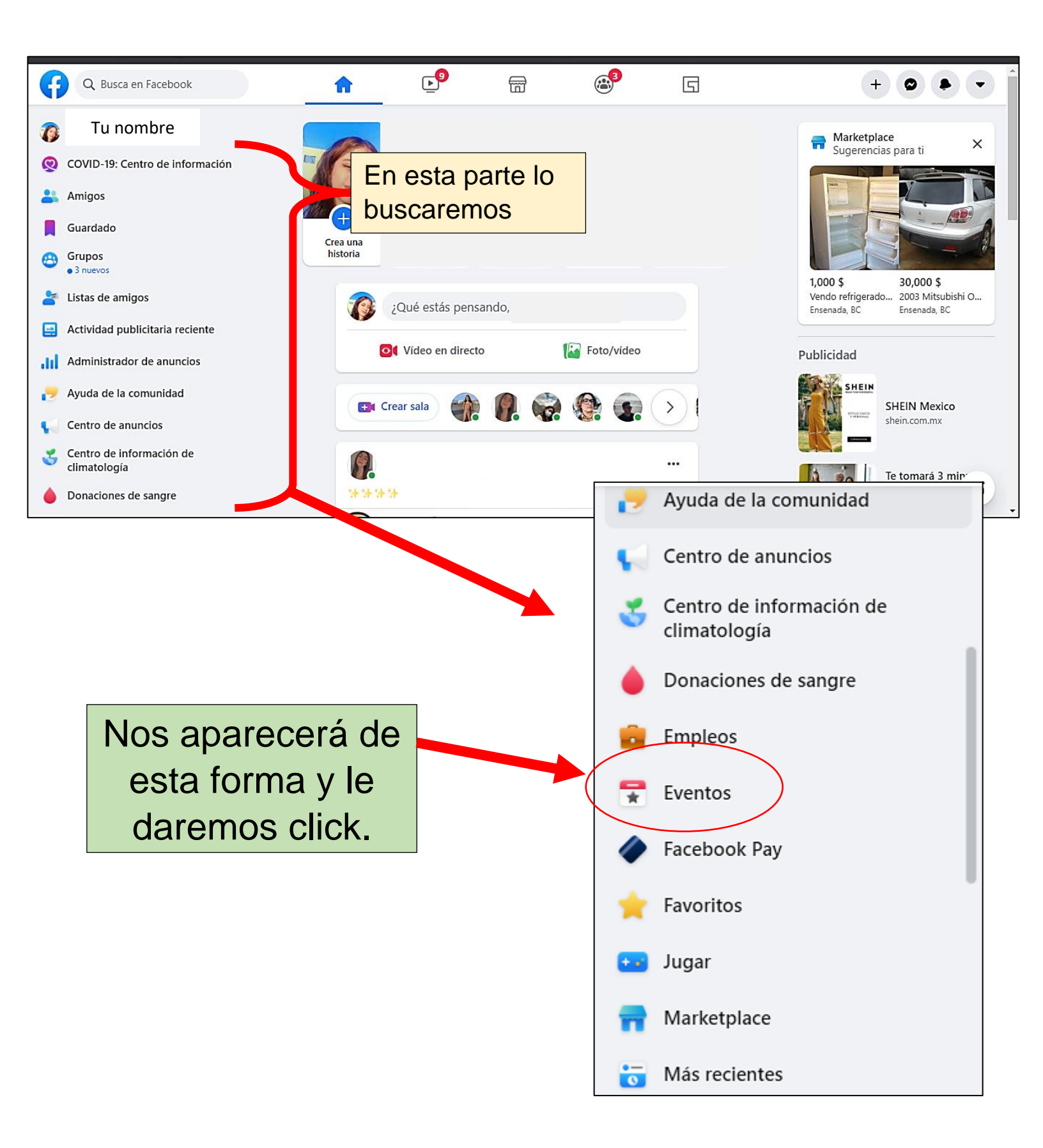

2-. Nuestra pantalla se mostrará como en la imagen de abajo y para poder crear un evento le daremos click en donde dice **"+ Crear nuevo evento".** 

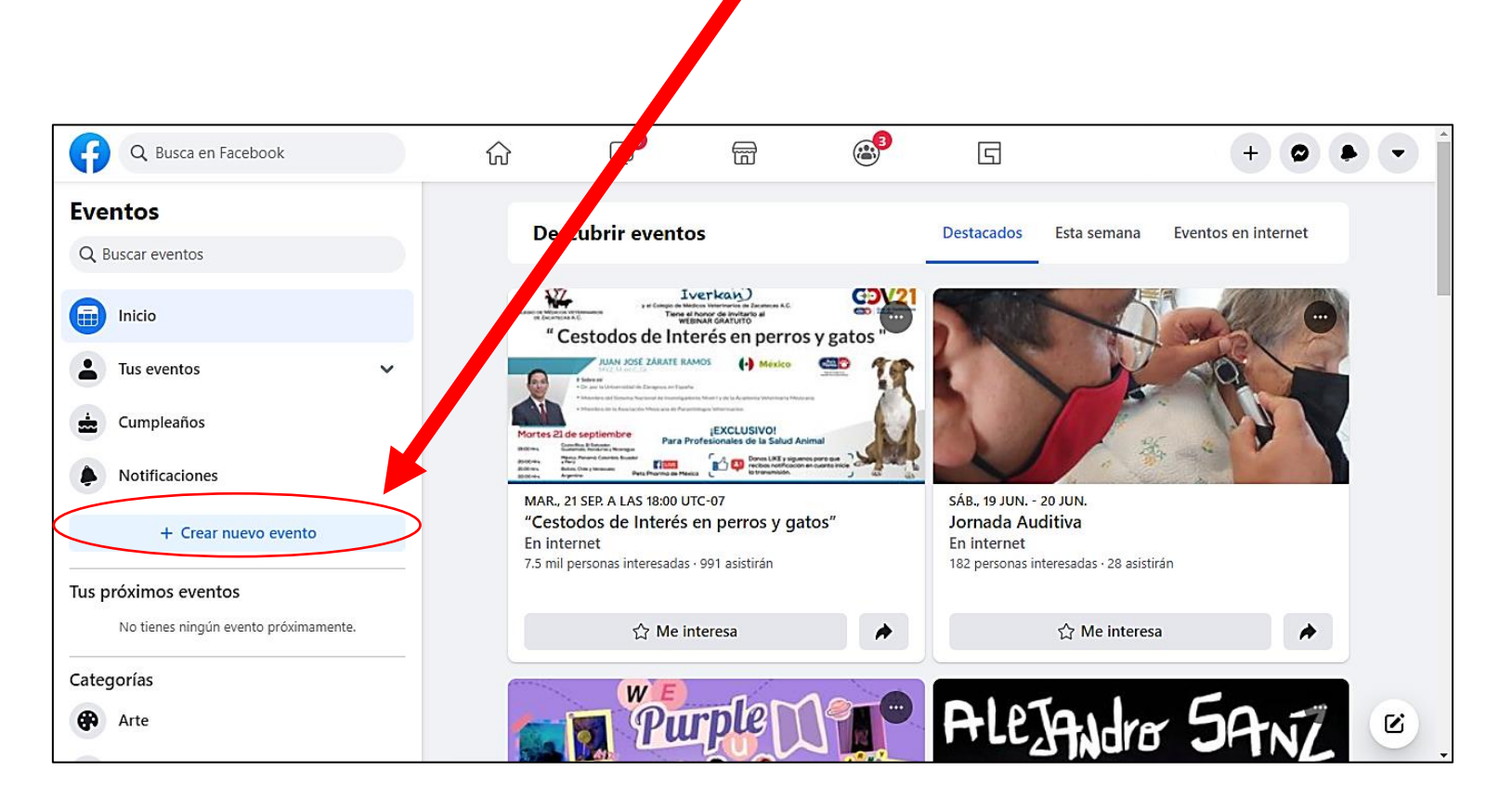

3-. Al crear un nuevo evento, nos aparecerán 2 opciones las cuales son: Crear el evento en **Internet** o en **Persona** 

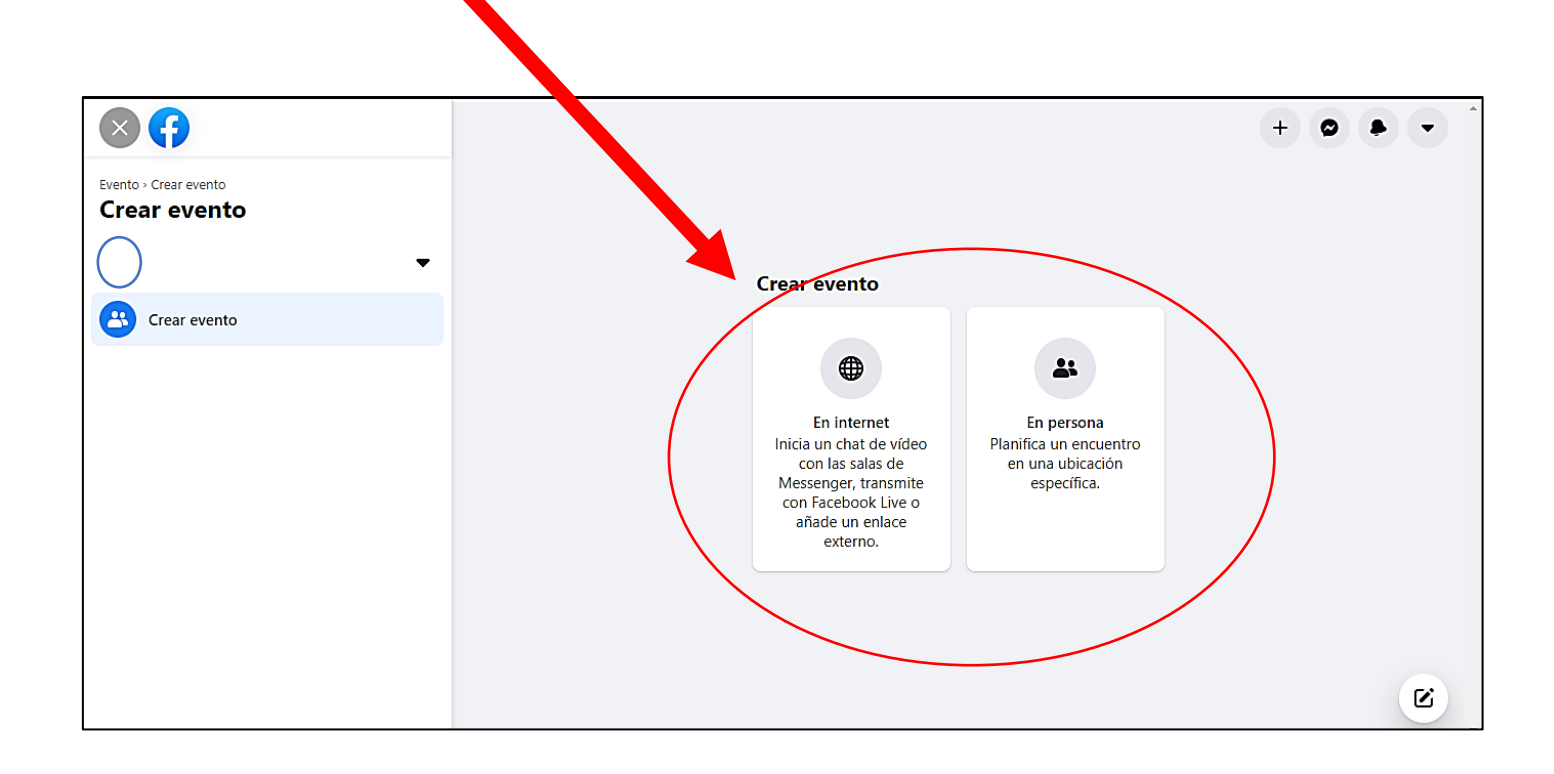

4-. Si elegimos la opción de crear un evento en internet nos aparecerá en nuestra pantalla como en la imagen de abajo, en donde pondremos los datos del evento como: **Nombre, fecha y hora de inicio/ finalización** y tenemos la opción de elegir a que publico va dirigido.

|                                                                                                    |                                                                                                    |                                                                                   | + • •                         |
|----------------------------------------------------------------------------------------------------|----------------------------------------------------------------------------------------------------|-----------------------------------------------------------------------------------|-------------------------------|
| Evento - Crear evento<br>Detalles del evento<br>Tu nombre<br>Organizador - Tu perfil<br>Nombre del evento<br>Fecha de inicio<br>1 jun 2021<br>Hora de inicio<br>17:00<br>+ Fecha y hora de finalización<br>Al picarle aquí<br>podrás poner la<br>fecha y hora de<br>finalización | Vista previa para ordenador           I           MARTES, 1 DE JUNIO DE 2021, 17:00           Nombre del evento           Evento en internet           Image: Te ha invitado           Aquí podrás podo datos           Ios datos | <ul> <li>⊘ Asistiré</li> <li>⑦ Tal vez asista</li> <li>⊗ No asi</li> </ul>        | stiré                         |
| 5 En Privacidad elig<br>pueden ver el evento<br>él, en total te dan 4 o<br>sea: <b>Privado, Públio</b><br>en <b>Grupo.</b>                                                                                                    | ges quienes<br>o u unirse a<br>opciones que<br><b>co, Amigos</b> o                                                                                                    | Evento - Crear evento<br>Detalles del evento<br>Tu nombre<br>Organizador - Tu per | ento<br>fil                   |
| Elige quién puede ver el<br>Podrás invitar a persona                                                                                                    | evento y unirse a él.<br>s más tarde.                                                                                                    | Nombre del evento                                                                 | Hora de inicio<br>17:00       |
| Solo las personas invi<br>Público<br>Cualquiera dentro y f                                                                                                    | itadas                                                                                                    | Fecha de finalizac<br>1 jun 2021                                                  | Hora de finalización<br>20:00 |
| Amigos<br>Tus amigos de Facebo<br>Grupo<br>Miembros de un grup<br>perteneces                                                                                                    | pook O                                                                                                    | Fecha y hora de finalizació<br>A Privacidad                                       | ón<br>•                       |
| A Privacidad                                                                                                    | •                                                                                                    | Atrás                                                                             | Siguiente                     |

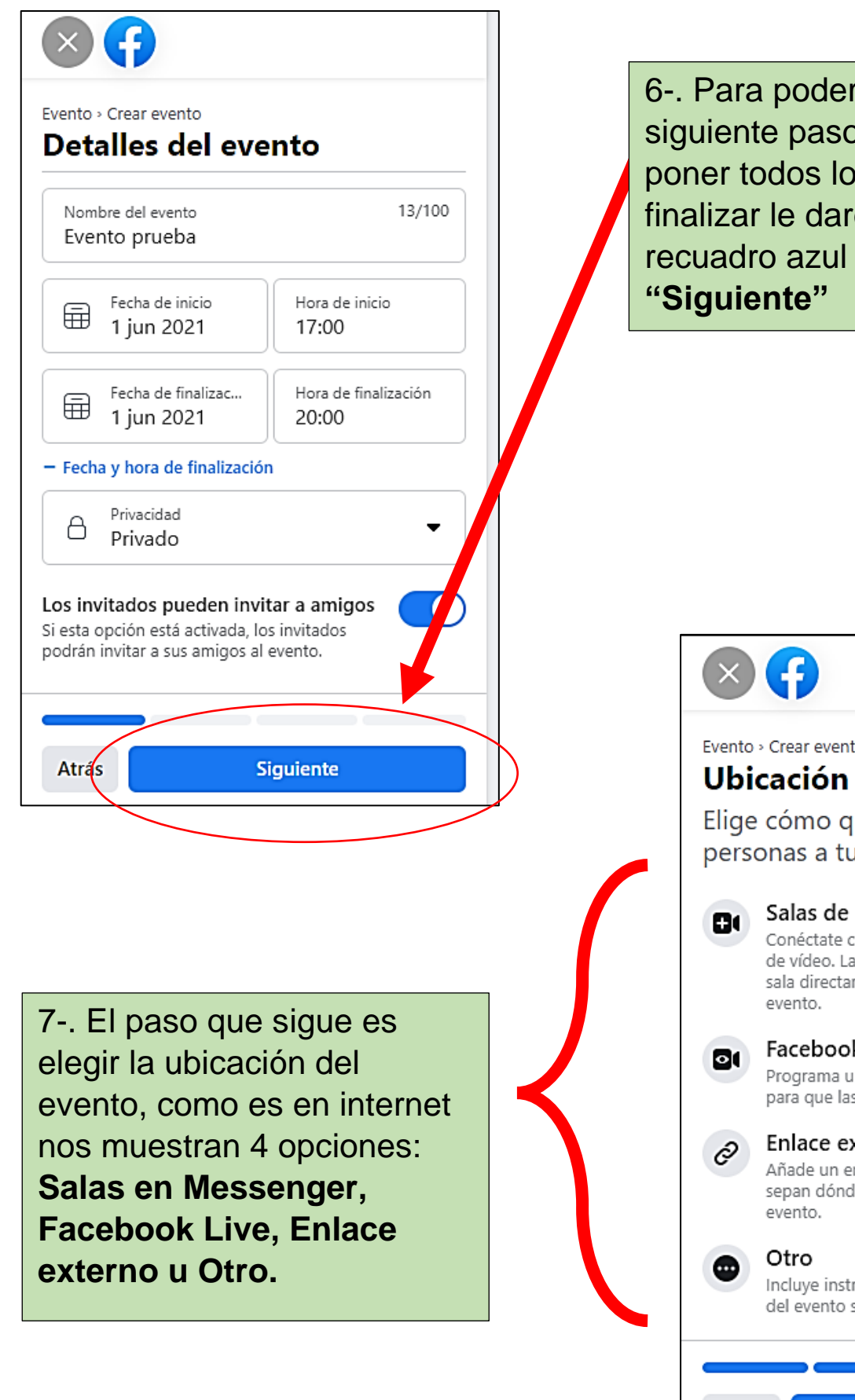

6-. Para poder avanzar al siguiente paso tenemos que poner todos los datos y al finalizar le daremos click al recuadro azul que dice:

Evento > Crear evento

Elige cómo quieres que se unan las personas a tu evento en internet.

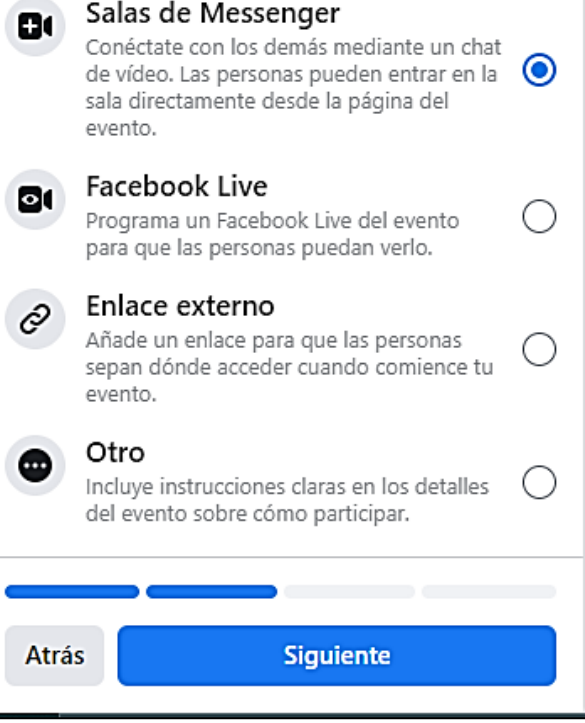

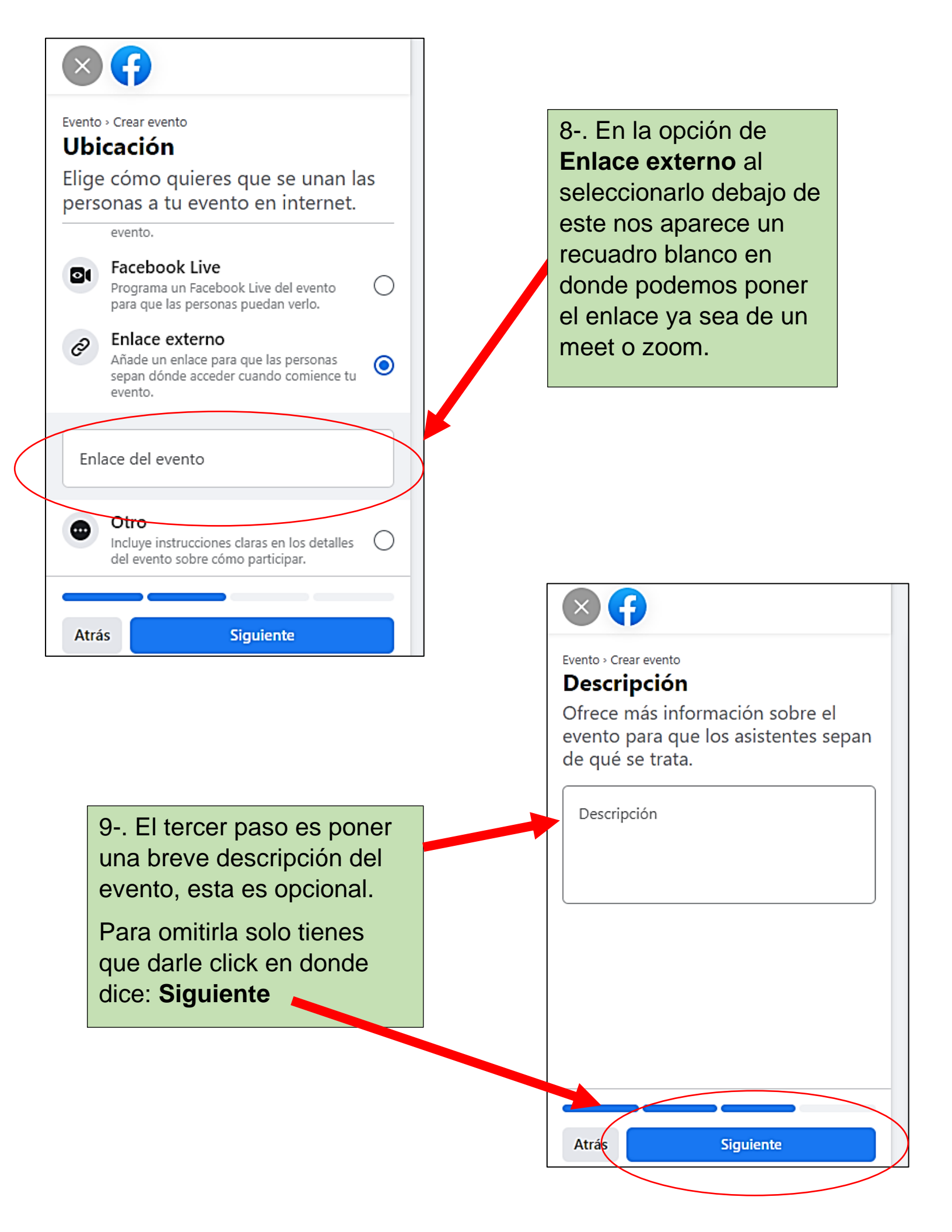

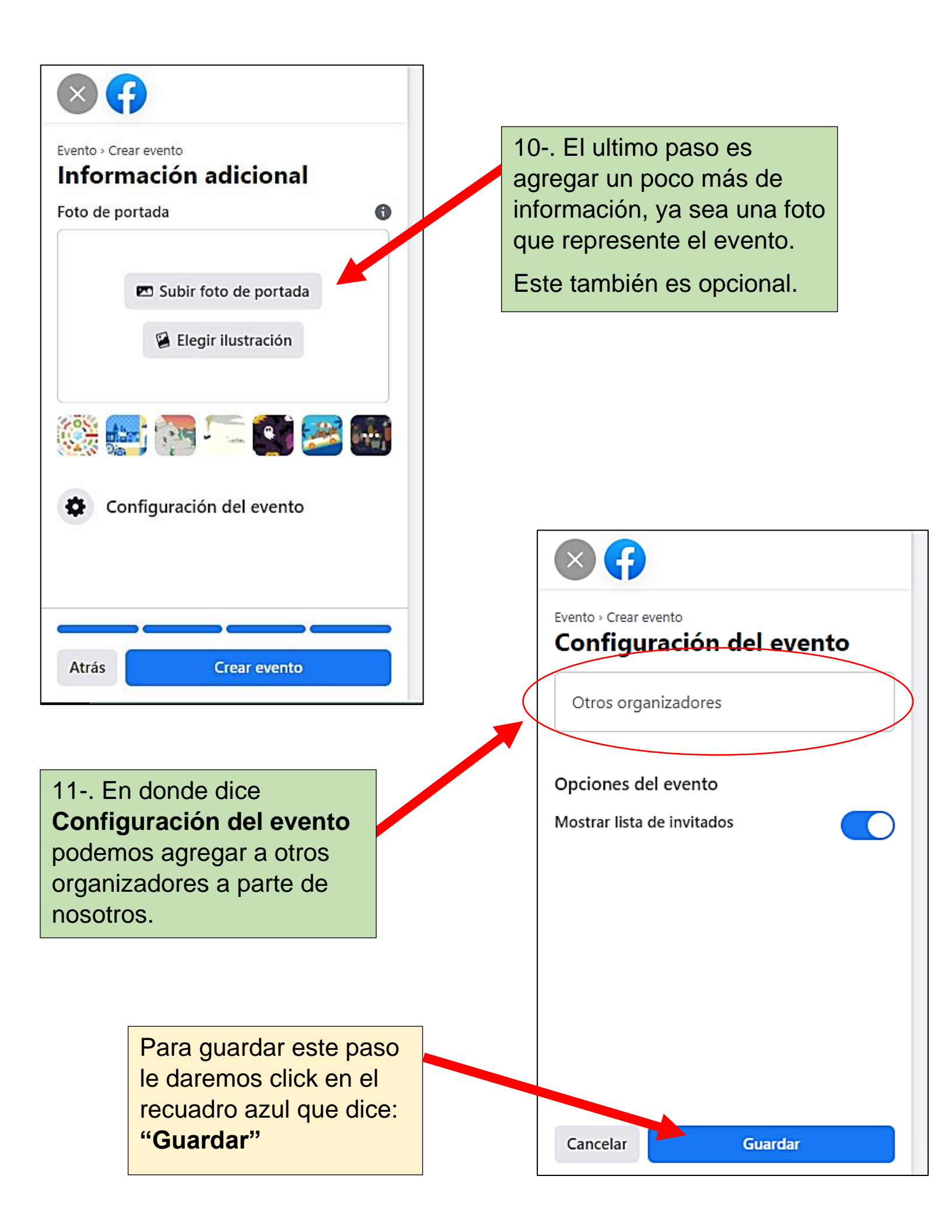

Y así es como se crea un evento en Facebook en Internet

![](_page_7_Picture_1.jpeg)

Ahora en la segunda opción de crear un evento en **Persona** son los mismos pasos que se mostraron anteriormente, la diferencia es que te piden la ubicación del evento, Y eso sería todo.

![](_page_7_Figure_3.jpeg)